## ユーザーIDのコピー方法

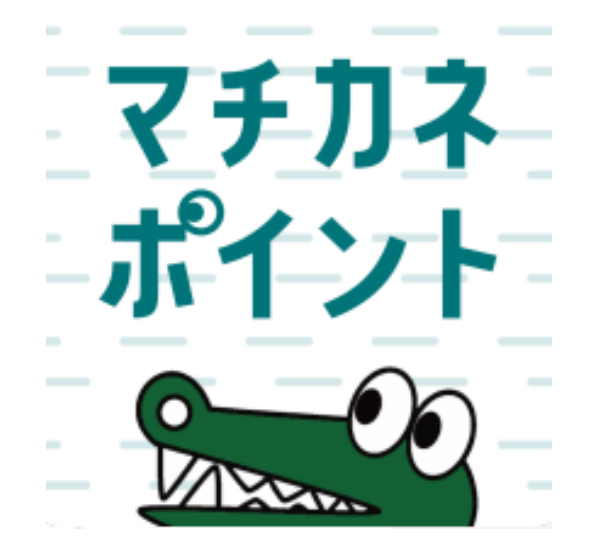

## 市のマチカネポイント付与対象事業等に参加したアプリユーザーを 特定するためにユーザーIDを収集することがあります。 アプリからユーザーIDをコピーすることで電子申込フォームなどでの入力を 簡単にすることができます。

## ユーザーIDのコピー方法

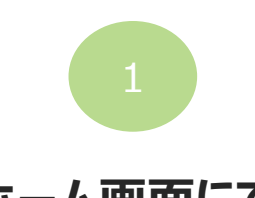

ホーム画面にて 「メニュー」をタップ

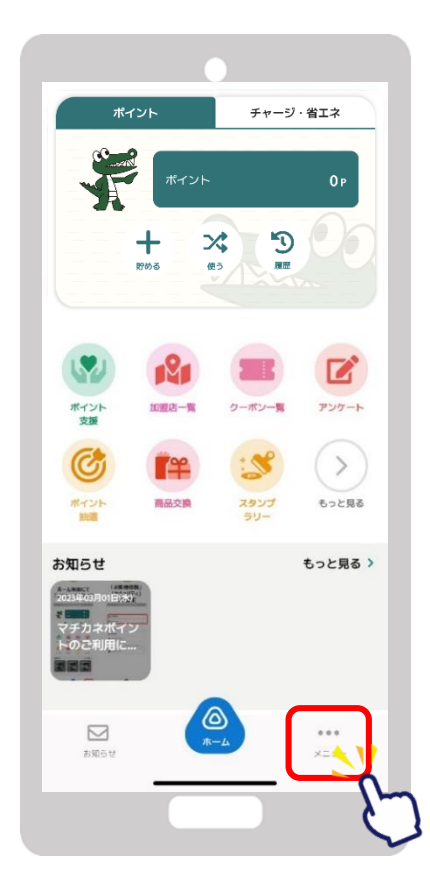

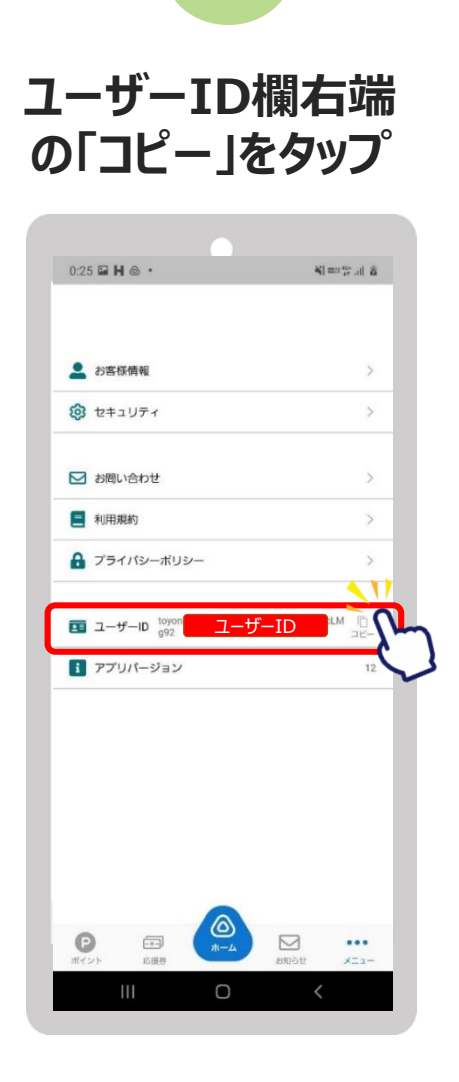

画面下部に 「ユーザーIDをコピーし ました」と表示されます 0:25 🖬 **H** @ • 81 mm 107 and 18 💄 お客様情報 2 セキュリティ > ▶ お問い合わせ 三 利用規約 プライパシーボリシー i6cLM (ロ コピー ユーザーID ■ ユーザーID 10% 1 アプリバージョン 12 ユーザーIDをコピーしました

各申請用入力フォー ムなどにペースト (貼りつけ)します。